# 配置Catalyst 9800和FlexConnect OEAP拆分隧道

目录

简介 先决条件 要求 使用的组件 概述 背景信息 配置 网络图 配置 定义分割隧道的访问控制列表 将ACL策略链接到已定义的ACL 配置无线配置文件策略和拆分MAC ACL名称 将WLAN映射到策略配置文件 配置AP加入配置文件并与站点标记关联 将策略标记和站点标记附加到接入点 验证 相关文档

### 简介

本文档介绍如何将室内接入点(AP)配置为FlexConnect Office Extend(OEAP),以及如何启用分割隧 道,以便您可以定义哪些流量可以在家庭办公室本地交换,哪些流量必须在WLC中集中交换。

### 先决条件

#### 要求

本文档中的配置假设WLC已在启用了NAT的DMZ中配置,并且AP能够从家庭办公室加入WLC。

#### 使用的组件

本文档中的信息基于以下软件和硬件版本:

- •运行Cisco IOS-XE 17.3.1软件的无线LAN控制器9800。
- Wave1 AP:1700/2700/3700 的多播地址发送一次邻居消息。
- 第2波AP:1800/2800/3800/4800和Catalyst 9100系列。

本文档中的信息都是基于特定实验室环境中的设备编写的。本文档中使用的所有设备最初均采用原 始(默认)配置。如果您的网络处于活动状态,请确保您了解所有命令的潜在影响。

### 概述

Cisco OfficeExtend接入点(Cisco OEAP)提供从Cisco WLC到远程位置的Cisco AP的安全通信,通 过互联网无缝地将企业WLAN扩展到员工住所。用户在家庭办公室的体验与在公司办公室的体验完 全相同。接入点和控制器之间的数据报传输层安全(DTLS)加密可确保所有通信都具有最高级别的安 全性。 FlexConnect模式下的任何室内AP都可以充当OEAP。

#### 背景信息

FlexConnect是指接入点(AP)在远程位置(例如广域网)上运行时处理无线客户端的功能。他们还可以决定来自无线客户端的流量是直接放在AP级(本地交换)网络上,还是将流量集中到9800控制器(中央交换),然后根据WLAN通过WAN发回。

有关FlexConnect的详细信息,请查看本文档了解Catalyst 9800无线控制器上的FlexConnect。

OEAP模式是FlexConnect AP中提供的选项,可允许其他功能,例如个人本地SSID用于家庭访问 ,还可提供分割隧道功能,以更大的粒度定义哪些流量必须在家庭办公室本地交换,哪些流量必须 在WLC上通过单个WLAN集中交换

### 配置

#### 网络图

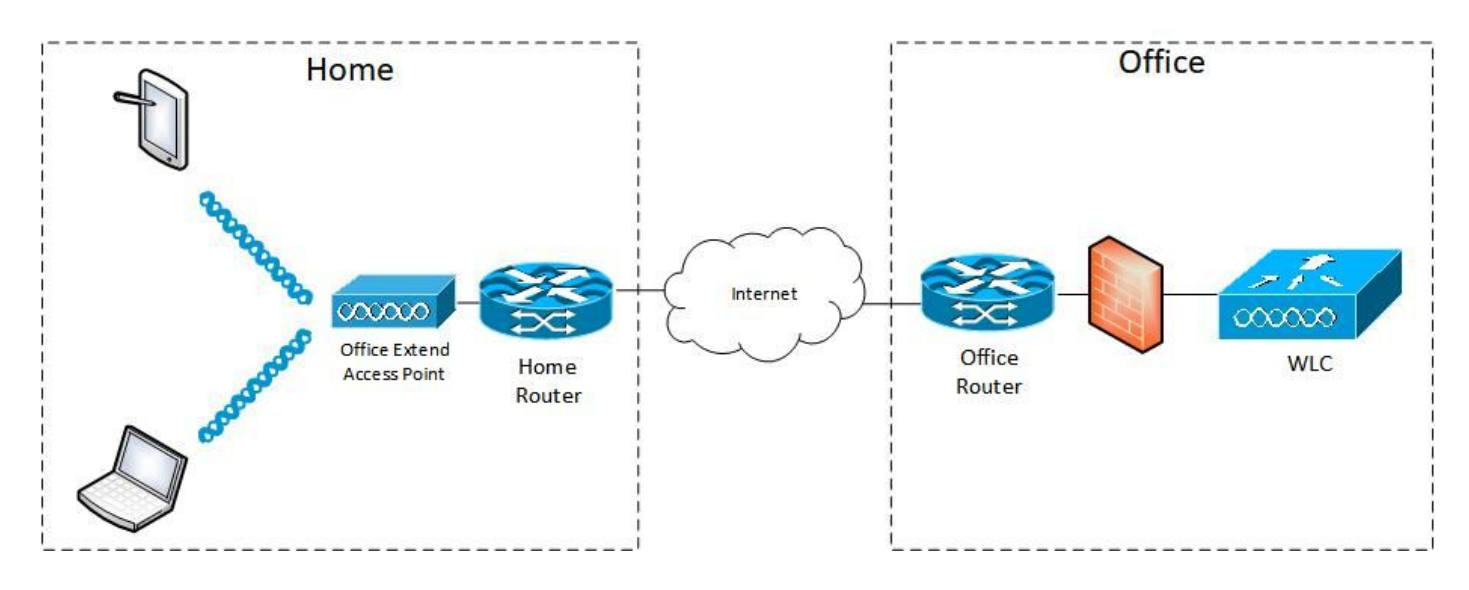

#### 配置

#### 定义分割隧道的访问控制列表

步骤1.选择Configuration > Security > ACL。选择添加。

步骤2.在Add ACL Setup(添加ACL设置)对话框中,输入ACL Name(ACL名称),从ACL Type下拉列表中选择ACL类型,然后在Rules(规则)设置下,输入Sequence number(序列号 )。然后,选择Action(操作)作为permit或deny。

步骤3.从Source Type下拉列表中选择所需的源类型。

如果选择源类型作为主机,则必须输入主机名/IP。

如果选择源类型为网络,则必须指定源IP地址和源通配符掩码。

#### 在本例中,从任何主机到子网192.168.1.0/24的所有流量都集中交换(拒绝),其余所有流量都在 本地交换(允许)。

| Cisco Cata          | alyst 9800-CL Wireless C     | ontroller              | Welcome admin 🛛 🕷 🐧              |                     | Search APs and Clients Q           |
|---------------------|------------------------------|------------------------|----------------------------------|---------------------|------------------------------------|
| Q Search Menu Items | Configuration * > Security * | > ACL                  |                                  |                     |                                    |
| Dashboard           | + Add                        | Associate Interfaces   |                                  |                     | ×                                  |
| Monitoring          | ACL Name*                    | HomeOffice_ACL         | ACL Type                         | IPv4 Extended       |                                    |
|                     | Rules                        |                        |                                  |                     |                                    |
|                     | Sequence*                    | 1                      | Action                           | deny 🗸              |                                    |
| © Licensing         | Source Type                  | any 🔻                  |                                  |                     |                                    |
| X Troubleshooting   | Destination Type             | Network 👻              |                                  |                     |                                    |
|                     | Destination IP*              | 192.168.1.0            | Destination Wildcard*            | 0.0.0.255           |                                    |
|                     | Protocol                     | Íp.                    |                                  |                     |                                    |
|                     | Log                          | Ø                      | DSCP                             | None                |                                    |
|                     | + Add × Delete               |                        |                                  |                     |                                    |
|                     | Sequence ~<br>Action         | v Source IP v Wildcard | Destination Vestination Wildcard | Protocol ~ Source ~ | Destination ~<br>Port DSCP ~ Log ~ |
|                     | ⊲ ⊲ 0 ⊨ ⊨                    | 10 🔹 items per page    |                                  |                     | No items to display                |
|                     | Cancel                       |                        |                                  |                     | Apply to Device                    |

步骤4.如果需要日志,请选中Log复选框,然后选择Add。

#### 步骤5.添加其余规则并选择Apply to Device。

| 🗰 Apps 🧧 My 📒 PersonalAdmin 🧧 WorkAndVac 🧧 WebMor | is 🦲 Shifts 📴 Community 📴 PS | HTTS Wir 11AX                            | eWLC 🚺 DNA 🔂 LAB 🚺                           | Home Lab 🔂 WNBU 🚺 AC 🛛 »           |
|---------------------------------------------------|------------------------------|------------------------------------------|----------------------------------------------|------------------------------------|
| Cisco Catalyst 9800-CL Wirele                     | ss Controller                | Welcome admin                            |                                              | Search APs and Clients Q           |
| Q. Sharch Menu Items                              | urity -> ACL                 |                                          |                                              |                                    |
| Dashboard                                         | Associate interfaces         |                                          |                                              |                                    |
| Monitoring ACL Setup                              | HomeOffice_ACL               | ACL Type                                 | IPv4 Extended 🗸                              | ^ •                                |
| Configuration > Rules                             |                              |                                          |                                              |                                    |
| Administration         >           Sequence*      |                              | Action                                   | permit 🗸                                     |                                    |
| C Licensing Source Type                           | any 🔻                        |                                          |                                              |                                    |
| Troubleshooting Destination Type                  | any                          |                                          |                                              |                                    |
| Protocol                                          | ahp 🔹                        |                                          |                                              |                                    |
| Log                                               | o                            | DSCP                                     | None                                         |                                    |
| + Add 🗶 D                                         | olote                        |                                          |                                              |                                    |
| Sequence ~                                        | Action ~ IP Source Wildcard  | Destination - Destination<br>IP Wildcard | <ul> <li>Protocol ~</li> <li>Port</li> </ul> | Destination ~<br>Port DSCP ~ Log ~ |
| O 1                                               | leny any                     | 192.168.1.0 0.0.0.255                    | ip None                                      | None None Enabled                  |
| <b>O</b> 2                                        | permit any                   | any                                      | ip None                                      | None None Disabled                 |
| 14 4 <b>1</b> 1 14                                | 10 🔻 items per page          |                                          |                                              | 1 - 2 of 2 items                   |
|                                                   |                              |                                          |                                              |                                    |
| Cancel                                            |                              |                                          |                                              | Apply to Device                    |
|                                                   |                              |                                          |                                              |                                    |

将ACL策略链接到已定义的ACL

步骤1.创建新的Flex Profile。转至Configuration > Tags & Profiles > Flex。选择Add。

步骤2.输入名称并启用OEAP。另外,确保本征VLAN ID是AP交换机端口中的VLAN ID。

| Cisco Catalyst 9800-0                                                                                                    | CL Wireless Controller                                                                                             |                                                                                |                                                                                                    | Welcome admin 🖌 🐐 🖏 🖄 | 0 C Search Africant Chang Q 6 |
|----------------------------------------------------------------------------------------------------|----------------------------------------------------------------------------------------------------|--------------------------------------------------------------------------------|----------------------------------------------------------------------------------------------------|-----------------------|-------------------------------|
| Configuration Dashboard Dashboard Configuration Configuration Configura | Add Flex Profiles * > Flex                                                                                         | ation Policy ACL VLAN<br>HomeOffice_FlexProfile<br>Enter Description<br>1<br>0 | Umbrella<br>Fatback Radio Shut O<br>Flex Resilient O<br>ARP Caching O<br>Efficient Image Upgrade O | *                     |                               |
|                                                                                                    | HTTP-Proxy IP Address<br>CTS Policy<br>Inline Tagging<br>SGACL Enforcement<br>CTS Profile Name<br>CTS Profile Name | 0.0.0.0                                                                        | Office Extend AP                                                                                   | Search or Select •    |                               |
|                                                                                                    |                                                                                                    |                                                                                |                                                                                                    |                       |                               |

**注意:**启用Office-Extend模式时,链路加密也默认启用,即使在AP加入配置文件中禁用链路 加密,也无法更改。

步骤3.移至Policy ACL选项卡并选择Add。此处将ACL添加到配置文件并应用到设备。

| ¢          | cisco          | Cisco Catalyst 9800-CL | Wireless Controller                              | Welcome admin    | * | <b>F</b> | • 3 | 0 0 |                 |
|------------|----------------|------------------------|--------------------------------------------------|------------------|---|----------|-----|-----|-----------------|
| Q          | Search Menu It | Configuration          | > Tags & Profiles * > Flex                       |                  |   |          |     |     |                 |
|            | Dashboard      | Add Flex Profile       |                                                  |                  |   |          |     |     | ×               |
| (j)        | Monitoring     | General Local Auther   | ntication Policy ACL VLA                         | AN Umbrella      |   |          |     |     |                 |
|            |                | ACL Name               | <ul> <li>Central Web Auth</li> <li>Fi</li> </ul> | re Auth URL ~    |   |          |     |     |                 |
| © I        |                | HomeOffice_ACL         | Disabled                                         | 1 - 1 of 1 items |   |          |     |     |                 |
| <b>X</b> 1 |                | Cancel                 |                                                  |                  |   |          |     | E   | Apply to Device |

#### 配置无线配置文件策略和拆分MAC ACL名称

步骤1.创建WLAN配置文件。在本示例中,它使用名为HomeOffice的SSID和WPA2-PSK安全。

步骤2.创建策略配置文件。转到配置>标记>策略,并选择添加。在常规下,确保此配置文件是集中 交换的策略,如本例所示:

| Cisco Catalyst 98 | 800-CL Wireless Co         | ntroller                           | Welcome admin 🛛 🕷 😵                           | 8 ¢ % 0 C S        |
|-------------------|----------------------------|------------------------------------|-----------------------------------------------|--------------------|
| Add F             | Policy Profile             |                                    |                                               | ×                  |
| Gene              | ral Access Policies        | QOS and AVC Mobi                   | lity Advanced                                 |                    |
| Dashboard         | A Configuri                | ng in enabled state will result in | loss of connectivity for clients associated w | with this profile. |
| Monitoring        |                            |                                    |                                               |                    |
| Configuration     | lame*                      | HomeOfficePolicy                   | WLAN Switching Policy                         |                    |
| Administration    | escription                 | Enter Description                  | Central Switching                             |                    |
| S<br>Dicensing    | itatus                     |                                    | Central Authentication                        | ENABLED            |
| P                 | assive Client              | DISABLED                           | Central DHCP                                  | ENABLED            |
| Troubleshooting E | ncrypted Traffic Analytics | DISABLED                           | Central Association                           | DISABLED           |
| c                 | CTS Policy                 |                                    | Flex NAT/PAT                                  | DISABLED           |
| In                | line Tagging               | 0                                  |                                               |                    |
| s                 | GACL Enforcement           | 0                                  |                                               |                    |
| D                 | efault SGT                 | 2-65519                            |                                               |                    |
| 00                | Cancel                     |                                    |                                               | Apply to Device    |

步骤3.在Policy Profile中,转到Access Policies并定义要集中交换的流量的VLAN。客户端在分配给 此VLAN的子网中获取IP地址。

| Search Menu Items |    | Add    | × Delete            | General                     | Access Policies    | QOS and AVC | Mobility      | y Advance | ed          |                   |   |
|-------------------|----|--------|---------------------|-----------------------------|--------------------|-------------|---------------|-----------|-------------|-------------------|---|
| Dashboard         |    | Status | Policy Profile Nam  | RADIUS Pr                   | ofiling            | o           |               |           | WLAN ACL    |                   |   |
| Monitoring >      | 0  | 0      | Parent 111 11 Unity | HTTP TLV                    | Caching            | 0           |               |           | IPv4 ACL    | Search or Select  | • |
| Configuration >   | 0  | 0      | HomeOfficePolic     | DHCP TLV                    | Caching            | o           |               |           | 10-0-401    | Course of Coloret |   |
|                   | 0  | 0      | F                   | WLAN Lo                     | cal Profiling      |             |               |           | IPV6 ACL    | Search or Select  | • |
| Administration >  |    | 0      | Faring              |                             | •                  |             | ~             |           | URL Filters |                   |   |
| Licensing         | 14 | 4 1    | ► ► 10 •            | Global Stat<br>Classificati | te of Device<br>on | Disable     | d (1)         |           | Pre Auth    | Search or Select  | • |
| Troubleshooting   |    |        |                     | Local Subs                  | criber Policy Name | Searc       | h or Select   | •         | Post Auth   | Search or Select  | T |
|                   |    |        |                     | VLAN                        |                    |             |               |           |             |                   |   |
|                   |    |        |                     | VLAN/VLA                    | N Group            | defau       | it            | D.        |             |                   |   |
|                   |    |        |                     | Multicast V                 | 'LAN               | Enter       | Multicast VLA | UN        |             |                   |   |
|                   |    |        |                     |                             |                    |             |               |           |             |                   |   |
|                   |    |        |                     |                             |                    |             |               |           |             |                   |   |
|                   |    |        |                     |                             |                    |             |               |           |             |                   |   |

步骤4.要在AP上配置本地拆分隧道,您需要确保已在WLAN上启用DCHP Required。这可确保与拆分WLAN关联的客户端执行DHCP。您可以在Advanced选项卡下的Policy Profile中启用此选项。启用IPv4 DHCP Required复选框。在WLAN Flex Policy设置下,从Split MAC ACL下拉列表中选择之前创建的拆分MAC ACL。选择Apply to Device:

| Cisco Cataly           | st 9800-CL Wir    | eless Contro     | oller We                       | elcome admin 🛛 🖀 🌾 🖺 🐇 |                         | Search APs and Clients Q |
|------------------------|-------------------|------------------|--------------------------------|------------------------|-------------------------|--------------------------|
| O Search Menu Items    | Configuration * > | Tags & Profil    | Edit Policy Profile            |                        |                         | ×                        |
|                        | + Add X           | Delete:          | Idle Threshold (bytes)         | 0                      | User Defined (Priva     | ate) Network             |
| Dashboard              | Status v Po       | licy Profile Nam | Client Exclusion Timeout (sec) | Ø 60                   | Status                  | o                        |
| Monitoring >           | 0 0 1-            |                  | Guest LAN Session Timeout      | 0                      | Drop Unicast            | o                        |
| Configuration          | 0 O Ho            | omeOfficePolic   | DHCP                           |                        | Umbrella                |                          |
| ر<br>ک) Administration |                   |                  | IPv4 DHCP Required             | ٥                      | Umbrella                | Not Configured           |
| C Licensing            |                   | raur-noucu-no    | DHCP Server IP Address         |                        | Parameter Map           |                          |
| X Troubleshooting      |                   |                  | Show more >>>                  |                        | for DNS                 |                          |
|                        |                   |                  | AAA Policy                     |                        | DNS Traffic<br>Redirect | IGNORE                   |
|                        |                   |                  | Allow AAA Override             | Ø                      | WLAN Flex Policy        |                          |
|                        |                   |                  | NAC State                      | 0                      | VLAN Central Switch     | ing Ø                    |
|                        |                   |                  | Policy Name                    | default-aaa-policy x   | Split MAC ACL           | HomeOffice_ACU x v       |
|                        |                   |                  | Accounting List                | Search or Select       | Air Time Fairness I     | Policies                 |
|                        |                   |                  |                                |                        | 2.4 GHz Policy          | Search or Select         |
|                        |                   |                  |                                |                        | 5 GHz Policy            | Search or Select 👻       |
|                        |                   |                  | ී Cancel                       |                        |                         | Update & Apply to Device |

注意:Apple iOS客户端需要在DHCP提供中设置选项6(DNS),以便切分隧道工作。

#### 将WLAN映射到策略配置文件

步骤1.选择Configuration > Tags & Profiles > Tags。在Policy选项卡中,选择Add。

步骤2.输入Tag Policy的Name,在WLAN-POLICY Maps选项卡下,选择Add。

步骤3.从WLAN配置文件下拉列表中选择WLAN配置文件,然后从策略配置文件下拉列表中选择策略配置文件。选择刻度图标,然后选择应用到设备。

| Cisco Cisco         | Catalyst 98 | 300-CL Wireless Contro       | ller W              | elcome admin 🛛 🕋 🦄                 |                  | C Search APs and | Clents Q         |
|---------------------|-------------|------------------------------|---------------------|------------------------------------|------------------|------------------|------------------|
| Q Search Manu Items | Confi       | guration * > Tags & Profiles | Tags                |                                    |                  |                  |                  |
| Dashboard           | Polic       | y Site RF AP                 |                     |                                    |                  |                  |                  |
| (C) Monitoring      | - L         | + Add<br>Add Policy Tag      |                     |                                    |                  | ×                |                  |
|                     | > o         | Polic<br>Name*               | HomeOfficePolicyTag |                                    |                  |                  | ×                |
|                     | > 0         | Loca Description             | Enter Description   |                                    |                  |                  |                  |
| C Licensing         | 0           | RLA VULAN-POLI               | CY Maps: 0          |                                    |                  |                  |                  |
| X Troubleshooting   |             | defa + Add × D               | elete               |                                    |                  |                  | 1 - 5 of 5 items |
|                     |             | WLAN Profile                 |                     | <ul> <li>Policy Profile</li> </ul> |                  | ~                |                  |
|                     |             | ⊲ ⊲ 0 ⊳ ⇒                    | 10 🔻 items per page |                                    | No items         | to display       |                  |
|                     |             | Map WLAN and P               | olicy               |                                    |                  |                  |                  |
|                     |             | WLAN Profile*                | HomeOffice          | Policy Profile*                    | HomeOfficePolicy |                  |                  |
|                     |             | > RLAN-POLIC                 | Y Maps: 0           |                                    |                  |                  |                  |
|                     |             | Cancel                       |                     |                                    |                  | to Device        |                  |

#### 配置AP加入配置文件并与站点标记关联

步骤1.导航至Configuration > Tags & Profiles > AP Join,然后选择Add。输入名称。或者,您可以 启用SSH以允许进行故障排除,然后在不需要时禁用它。

步骤2.选择Configuration > Tags & Profiles > Tags。在"站点"选项卡中,选择"添加"。

步骤3.输入站点标签的名称,取消选中启用本地站点,然后从下拉列表中选择AP加入配置文件和弹性配置文件(之前创建)。然后应用到设备。

| Cisco Cisco Cata     | ilyst 9800-C | L Wireless Control      | ler               | Welcome admin | 1 The last of the last of the | 8 0 0 0 | C Search APs and Clients Q | •    |
|----------------------|--------------|-------------------------|-------------------|---------------|----------------------------------------------------------------------------------------------------|---------|----------------------------|------|
| Q. Search Menu Items | Configuratio | n * > Tags & Profiles ' | > Tags            |               |                                                                                                    |         |                            |      |
| Dashboard            | Policy       | Site RF AP              |                   |               |                                                                                                    |         |                            |      |
| Monitoring >         | + Add        | Add Site Tag            |                   |               |                                                                                                    |         |                            | ×    |
| Configuration        | O Tiago      | Name*                   | HomeOficeSite     |               |                                                                                                    |         |                            |      |
| (O) Administration   | O defau      | Description             | Enter Description |               |                                                                                                    |         |                            |      |
| C Licensing          |              | AP Join Profile         | HomeOfficeAP      |               |                                                                                                    |         |                            |      |
| Troubleshooting      |              | Fabric Control Plane N  | ame               |               |                                                                                                    |         |                            |      |
|                      |              | Enable Local Site       | 0                 |               |                                                                                                    |         |                            |      |
|                      |              | Cancel                  |                   |               |                                                                                                    |         | Apply to Dev               | vice |

#### 将策略标记和站点标记附加到接入点

选项1.此选项要求您一次配置1个AP。转至Configuration > Wireless > Access Points。选择要移动

#### 到家庭办公室的AP,然后选择家庭办公室标签。选择更新并应用到设备:

| Cisco Cata           | lyst 9800-CL Wireless Contr          | roller                                      | Welcome admin              | 5000 0 0 0 0 0                                  | Search APs and Clients Q       |        |
|----------------------|--------------------------------------|---------------------------------------------|----------------------------|-------------------------------------------------|--------------------------------|--------|
| Q. Search Menu Items | Configuration * > Wireless * >       | Edit AP                                     |                            |                                                 |                                | ×      |
| Dashboard            | All Access Points Number of AP(s): 1 | Admin Status<br>AP Mode<br>Operation Status | ENABLED  Local  Registered | Boot Version<br>IOS Version<br>Mini IOS Version | 1.1.2.4<br>17.3.1.9<br>0.0.0.0 | •      |
| Configuration >      | AP Vame V Model                      | Fabric Status                               | Disabled                   | IP Config                                       |                                |        |
| Administration       | AP9120_4C.E77C C9120AXI-             | LED State                                   |                            | CAPWAP Preferred Mode                           | IPv4                           | - 1    |
| C Licensing          | 4 4 <b>1</b> ⊨ <u>10 -</u>           | LED Brightness<br>Level                     | 8                          | DHCP IPv4 Address                               | 192.168.100.29                 | - 1    |
|                      | 5 GHz Radios                         | CleanAir <u>NSI Key</u>                     |                            | Static IP (IPv4/IPv6)                           |                                | - 1    |
|                      |                                      | Tags                                        |                            | Time Statistics                                 |                                | - 1    |
|                      | 2.4 GHz Radios                       | A                                           |                            | Up Time                                         | 0 days 5 hrs 6<br>mins 48 secs | - 1    |
|                      | > Dual-Band Radios                   | lose association                            | n with the Controller.     | Controller Association Latence                  | y 2 mins 41 secs               | 1      |
|                      | > Country                            | Policy                                      | HomeOfficePolicyTat +      | )                                               |                                |        |
|                      | LSC Provision                        | Site                                        | TiagoOfficeSite •          |                                                 |                                | - 1    |
|                      |                                      | RF                                          | default-rf-tag 👻           | J                                               |                                |        |
|                      |                                      | Cancel                                      |                            |                                                 | Update & Apply to              | Device |

还建议配置主控制器,以便AP知道WLC在部署到家庭办公室后要到达的IP/名称。您可以直接编辑 AP到高可用性选项卡:

| _ |          |       | - |
|---|----------|-------|---|
| - |          |       |   |
| - | <br>11.5 | 6 A 4 |   |
|   |          |       |   |

| General                         | Interfaces | High Availability | Inventory | BLE          | ICap        | Advanced |  |  |  |
|---------------------------------|------------|-------------------|-----------|--------------|-------------|----------|--|--|--|
|                                 |            | Name              | Mana      | gement IP    | Address (IP | v4/IPv6) |  |  |  |
| Primary Controller eWLC-9800-01 |            |                   | 19        | 192.168.1.15 |             |          |  |  |  |
| Secondary Co                    | ntroller   |                   |           |              |             |          |  |  |  |
| Tertiary Contro                 | oller      |                   |           |              |             |          |  |  |  |
| AP failover pri                 | ority Low  | •                 |           |              |             |          |  |  |  |

Cancel

选项2.此选项允许您同时配置多个AP。导航至Configuration > Wireless Setup > Advanced > Tag APs。选择之前创建的标记,然后选择应用到设备。

| Cisco Catalyst 9800-CL Wireless Controller |               |        |                   |                  |           |       |                         |                |                      |            | Welcome admin  |                |                     |                 |                    |                     |         |             |
|--------------------------------------------|---------------|--------|-------------------|------------------|-----------|-------|-------------------------|----------------|----------------------|------------|----------------|----------------|---------------------|-----------------|--------------------|---------------------|---------|-------------|
|                                            | Seand Mena II | anna 👘 | Configuration * > | Wireless Setup * | > Advance | ed    |                         | 2              |                      |            |                |                |                     |                 |                    |                     |         |             |
|                                            |               |        | Start             |                  |           | Numb  | Tag APa<br>er of APs: 2 | J              |                      |            |                |                |                     |                 |                    |                     |         |             |
| ٢                                          |               |        |                   | Tags & Prohles   |           | Selec | ted Number of APs:      | 2<br>AP ~      |                      | AP ~       | Admin -        | Operation -    |                     |                 | 85 -               |                     |         | Hyperlocat  |
| 3                                          |               |        | 0                 | WLAW Profes      | 100       | 0     | AP Name -               | Model          | AP MAC               | Mode       | Status         | Status         | Policy Tag ~        | Site Tag -      | Tag                | Location ~          | Country | Method      |
| 3                                          |               |        | 0                 | Policy Profile   | 100       | 0     | AP3800_E1.3EB8          | AP38021<br>K9  | 0027.e336.5660       | Flex       | Enabled        | Registered     | HomeOfficePolicyTag | HomeOficeS4e    | if-tag             | location            | PT      | Shared rad  |
| en.                                        |               |        | 0                 | Policy Tag 🧳     |           | 0     | AP9120_40.E77C          | C9120AXI+<br>B | 0064 e422.1790       | Flex       | Disabled       | Registered     | HomeOfficePolicyTag | TiagoOfficeSite | default-<br>it-tag | default<br>location |         | Dedicated ( |
|                                            |               |        |                   |                  |           | н     | 4 1 1                   | t0 🔹 Ilar      |                      |            |                |                |                     |                 |                    |                     |         | itarita C   |
| ×.                                         |               |        | 0                 | AP Join Profile  |           |       |                         | Tag APs        |                      |            |                |                | ×                   |                 |                    |                     |         | •           |
|                                            |               |        | 0                 | Fiex Profile     |           |       |                         | Tags           |                      |            |                |                |                     |                 |                    |                     |         |             |
|                                            |               |        | 0                 | Site Tag 🛷       |           |       |                         | Policy         | HomeOffic            | PolicyTa   |                |                |                     |                 |                    |                     |         |             |
|                                            |               |        | 0                 | RF Profile       |           |       |                         | Site           | HomeOffice           | Ste        | •              |                |                     |                 |                    |                     |         |             |
|                                            |               |        | Ľ                 | 1                |           |       |                         | RF             | default-rf-t         | ag .       |                |                |                     |                 |                    |                     |         |             |
|                                            |               |        | 0                 | 10-100           |           |       |                         | Changing       | AP Tag(s) will cause | associated | AP(s) to recor | nnect          |                     |                 |                    |                     |         |             |
|                                            |               |        |                   | Apply            | -         |       |                         |                | _                    |            | C              |                | -                   |                 |                    |                     |         |             |
|                                            |               |        | 0                 | Tag APs          |           |       |                         | D Cance        | •                    |            | E              | Apply to Devic | •                   |                 |                    |                     |         |             |
|                                            |               |        | Done              |                  |           |       |                         |                |                      |            |                |                |                     |                 |                    |                     |         |             |
|                                            |               |        |                   |                  |           |       |                         |                |                      |            |                |                |                     |                 |                    |                     |         |             |
|                                            |               |        |                   |                  |           |       |                         |                |                      |            |                |                |                     |                 |                    |                     |         |             |

### 验证

您可以通过GUI或CLI验证配置。以下是CLI中的结果配置:

```
1
ip access-list extended HomeOffice_ACL
1 deny ip any 192.168.1.0 0.0.0.255 log
2 permit ip any any log
1
wireless profile flex HomeOffice_FlexProfile
acl-policy HomeOffice_ACL
office-extend
1
wireless profile policy HomeOfficePolicy
no central association
aaa-override
flex split-mac-acl HomeOffice_ACL
flex vlan-central-switching
ipv4 dhcp required
vlan default
no shutdown
!
wireless tag site HomeOficeSite
flex-profile HomeOffice_FlexProfile
no local-site
1
wireless tag policy HomeOfficePolicyTag
wlan HomeOffice policy HomeOfficePolicy
wlan HomeOffice 5 HomeOffice
security wpa psk set-key ascii 0 xxxxxx
no security wpa akm dot1x
security wpa akm psk
no shutdown
1
ap 70db.98e1.3eb8
policy-tag HomeOfficePolicyTag
site-tag HomeOficeSite
1
ap c4f7.d54c.e77c
policy-tag HomeOfficePolicyTag
site-tag HomeOficeSite
检查AP配置:
```

eWLC-9800-01#show ap name AP3800\_E1.3EB8 config general

Gateway IP Address : 192.168.1.254 . . . SSH State : Enabled Cisco AP Location : default location Site Tag Name : HomeOficeSite RF Tag Name : default-rf-tag Policy Tag Name : HomeOfficePolicyTag AP join Profile : HomeOfficeAP Flex Profile : HomeOffice\_FlexProfile Primary Cisco Controller Name : eWLC-9800-01 Primary Cisco Controller IP Address : 192.168.1.15 AP Mode : FlexConnect AP VLAN tagging state : Disabled AP VLAN tag : 0 CAPWAP Preferred mode : IPv4 CAPWAP UDP-Lite : Not Configured AP Submode : Not Configured Office Extend Mode : Enabled

• • •

您可以直接连接到AP,也可以验证配置:

AP3800\_E1.3EB8#show ip access-lists Extended IP access list HomeOffice\_ACL 1 deny ip any 192.168.1.0 0.0.0.255 2 permit ip any any

AP3800\_E1.3EB8**#show capwap client detailrcb** SLOT 0 Config

SSID : HomeOffice
Vlan Id : 0
Status : Enabled
...
otherFlags : DHCP\_REQUIRED VLAN\_CENTRAL\_SW
...
Profile Name : HomeOffice

• • •

```
AP3800_E1.3EB8#show capwap client config
AdminState : ADMIN_ENABLED(1)
Name : AP3800_E1.3EB8
Location : default location
Primary controller name : eWLC-9800-01
Primary controller IP : 192.168.1.15
Secondary controller name : c3504-01
Secondary controller IP : 192.168.1.14
Tertiary controller name :
ssh status : Enabled
ApMode : FlexConnect
ApSubMode : Not Configured
Link-Encryption : Enabled
OfficeExtend AP : Enabled
Discovery Timer : 10
Heartbeat Timer : 30
. . .
```

以下是数据包捕获的示例,显示本地交换的流量。在此,测试是从IP为192.168.1.98的客户端对 Google DNS服务器执行"ping"操作,然后对192.168.1.254执行ping操作。您可以看到IP地址为 192.168的ICMP。1.99由于AP NAT在本地传输流量而发送到Google DNS。由于流量在DTLS隧道

#### 中进行加密,并且仅显示应用数据帧,因此没有icmp到192.168.1.254。

|      | *Ethernet_yellowCable                                        |            |            |                   |           |             |          |           |            |       |        |        |         |            |             |                |
|------|--------------------------------------------------------------|------------|------------|-------------------|-----------|-------------|----------|-----------|------------|-------|--------|--------|---------|------------|-------------|----------------|
| File | Edit                                                         | View Go    | Capture    | Analyze Statistic | s Telepho | ny Wireles  | s Tools  | Help      |            |       |        |        |         |            |             |                |
| 4    |                                                              | o 📘 📑      |            | ۹ 👄 🔿 🛉           | 4         | . 0         | Q 🎹      |           |            |       |        |        |         |            |             |                |
|      | R imp                                                        |            |            |                   |           |             |          |           |            |       |        |        |         |            |             |                |
| No.  | D                                                            | elta       | Source     |                   |           | Destination |          |           | Leng       | gth   | Info   |        |         |            |             | Ext Tag Number |
|      | 825                                                          | 0.000000   | 192.168.1  | L.99              |           | 8.8.8.8     |          |           |            | 74    | Echo   | (ping) | request | id=0x0001, | seq=13/3328 |                |
| -    | 831                                                          | 0.018860   | 8.8.8.8    |                   |           | 192.168.1.  | 99       |           |            | 74    | Echo   | (ping) | reply   | id=0x0001, | seq=13/3328 |                |
|      | 916                                                          | 0.991177   | 192.168.1  | L.99              |           | 8.8.8.8     |          |           |            | 74    | Echo   | (ping) | request | id=0x0001, | seq=14/3584 |                |
|      | 920                                                          | 0.018004   | 8.8.8.8    |                   |           | 192.168.1.  | 99       |           |            | 74    | Echo   | (ping) | reply   | id=0x0001, | seq=14/3584 |                |
|      | 951                                                          | 1.009921   | 192.168.1  | L.99              |           | 8.8.8.8     |          |           |            | 74    | Echo   | (ping) | request | id=0x0001, | seq=15/3840 |                |
|      | 954                                                          | 0.017744   | 8.8.8.8    |                   |           | 192.168.1.  | 99       |           |            | 74    | Echo   | (ping) | reply   | id=0x0001, | seq=15/3840 |                |
|      | 1010                                                         | 1.000264   | 192.168.1  | L.99              |           | 8.8.8       |          |           |            | 74    | Echo   | (ping) | request | id=0x0001, | seq=16/4096 |                |
| L    | 1011                                                         | 0.018267   | 8.8.8.8    |                   |           | 192.168.1.  | 99       |           |            | 74    | Echo   | (ping) | reply   | id=0x0001, | seq=16/4096 |                |
|      |                                                              |            |            |                   |           |             |          |           |            |       |        |        |         |            |             |                |
| 2    | Frame                                                        | 825: 74 by | tes on wi  | re (592 bits),    | 74 bytes  | captured (  | 592 bits | s) on int | terface 0  |       |        |        |         |            |             |                |
| 3    | Tataan                                                       | et II, Src | : CISCO_e. | 1:5e:06 (70:db:   | 1 00 D    | Do), UST:   | nomsoni  | _/5:05:.  | TO (00:20) | :44:7 | 5:05:1 | La)    |         |            |             |                |
| 13   | > Internet Protocol Version 4, Src: 192.168.1.99, DSt: 8.8.8 |            |            |                   |           |             |          |           |            |       |        |        |         |            |             |                |

> Internet Control Message Protocol

**注意:**本地交换的流量由AP进行NAT,因为在正常情况下,客户端子网属于Office网络,而家 庭办公室的本地设备不知道如何到达客户端子网。AP使用本地家庭办公室子网中的AP IP地址 转换客户端流量。

您可以访问OEAP GUI打开浏览器并在URL中键入AP IP地址。默认凭证是admin/admin,您必须在 初始登录时更改这些凭证。

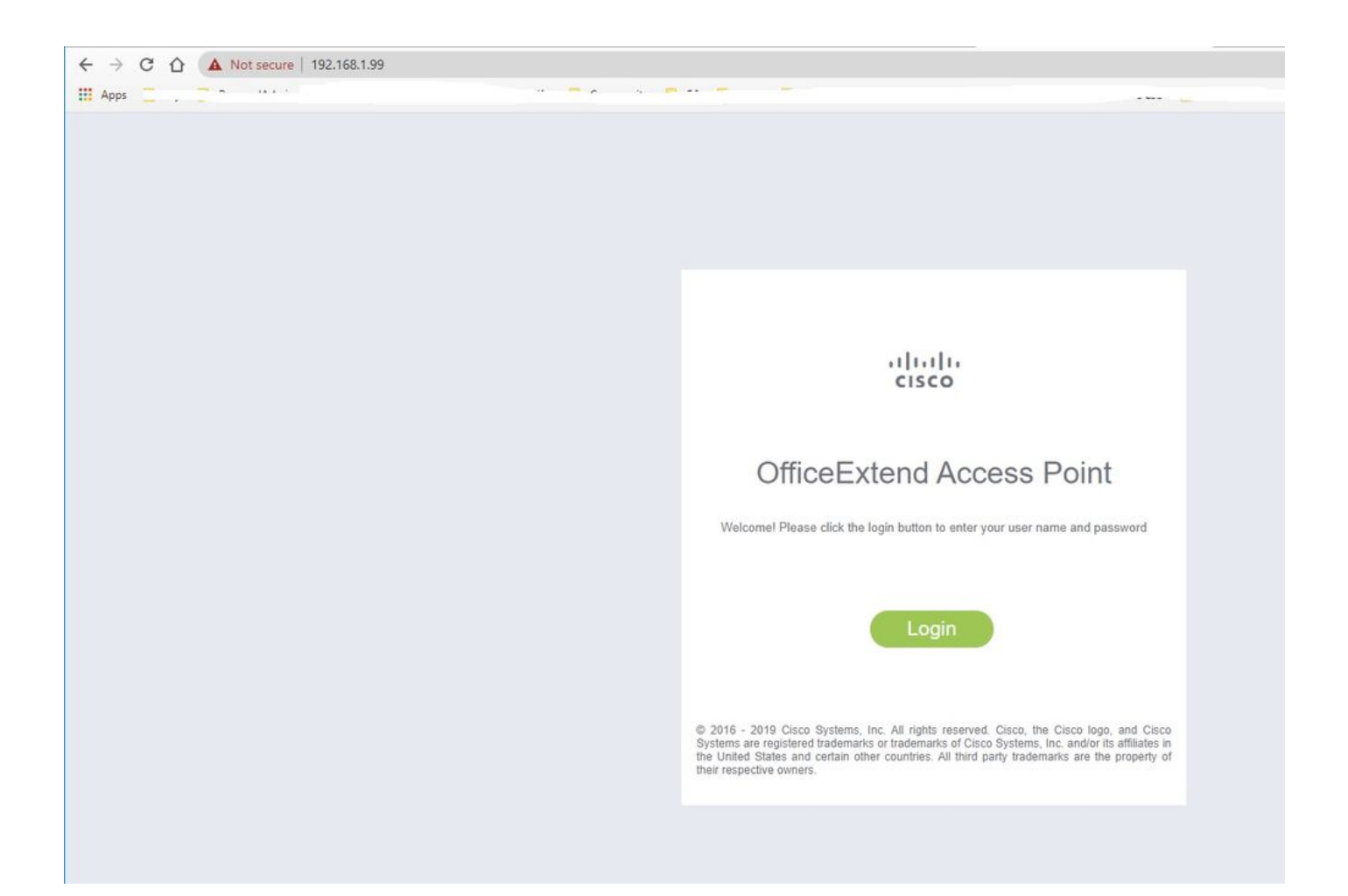

登录后,您可以访问GUI:

| ahaha   |                                                      | NETWORK                                                                                                    |           |             |              | Refresh Logout |  |  |
|---------|------------------------------------------------------|----------------------------------------------------------------------------------------------------|-----------|-------------|--------------|----------------|--|--|
| CISCO   |                                                      | EVENT_LOG DIAGNOSTICS                                                                                                    | Here      |             |              | TELEWORKER     |  |  |
| AP Info | Hama: Summany                                        |                                                                                                    |           |             |              |                |  |  |
|         | Home: Summary                                        |                                                                                                    |           |             |              |                |  |  |
| SSID    |                                                      |                                                                                                    |           |             |              |                |  |  |
| Client  | General Information                                  |                                                                                                    |           |             |              |                |  |  |
|         | AP Name                                              | AP3800_E1.3EB8                                                                                                    |           |             |              |                |  |  |
|         | AP IP Address                                        | 192.168.1.99                                                                                                    |           |             |              |                |  |  |
|         | AP Mode                                              | Proceedings of the second second seco |           |             |              |                |  |  |
|         | AP MAC Address                                       | 70:db:98:e1:3e:08                                                                                                    |           |             |              |                |  |  |
|         | AP Optime                                            | 17.3.1.0                                                                                                    |           |             |              |                |  |  |
|         | WIC Info                                             | [aWIC-9800-01][192 168 1 15]                                                                                                    |           |             |              |                |  |  |
|         | CADWAD Status                                        | Run                                                                                                    |           |             |              |                |  |  |
|         | WAN Gateway Status                                   | Good                                                                                                    |           |             |              |                |  |  |
|         |                                                      |                                                                                                    |           |             |              |                |  |  |
|         | and standard at                                      |                                                                                                    |           |             |              |                |  |  |
|         | AP Statistics                                        | 1212120000                                                                                                    |           |             |              |                |  |  |
|         | Radio                                                | Admin Status                                                                                                    | Chan/BW   | Tx Power    | Pkts In/Out  |                |  |  |
|         | 2.4 GHz                                              | Enabled                                                                                                    | 1/2014    | 14d8m       | 22338/145430 |                |  |  |
|         | 5 GHZ                                                | Enabled                                                                                                    | 36/40MHZ  | 180Bm       | 0/0          |                |  |  |
|         |                                                      |                                                                                                    |           |             |              |                |  |  |
|         | LAN Port                                             |                                                                                                    |           |             |              |                |  |  |
|         | Port No                                              | Admin Status                                                                                                    | Port Type | Link Status | Pkts In/Out  |                |  |  |
|         | 1                                                    | Disabled                                                                                                    | Local     | Blocked     | 0/0          |                |  |  |
|         | 2                                                    | Disabled                                                                                                    | Local     | Blocked     | 0/0          |                |  |  |
|         | 3                                                    | Disabled                                                                                                    | Local     | Blocked     | 0/0          |                |  |  |
|         | 4                                                    | Disabled                                                                                                    | Local     | Blocked 0/0 |              |                |  |  |
|         | 02010 - 2016 Cisco Systems Inc. All Hybris reserved. |                                                                                                    |           |             |              |                |  |  |

您可以访问OEAP中的典型信息,如AP信息、SSID和连接的客户端:

| ululu<br>cisco | Номе                   | CONFIGURATION                    | EVENT_LOG    | METWORK<br>DIAGNOSTICS | Herb       |           |                  | Refresh Logout<br>TELEWORKER |
|----------------|------------------------|----------------------------------|--------------|------------------------|------------|-----------|------------------|------------------------------|
| AP Info        | Associatio             | n                                |              |                        |            |           |                  | Show all                     |
| 3310           | Local Cline            |                                  |              |                        |            |           |                  |                              |
| Client         | Client MAC             | 15                               | Client IP    |                        | WLAN SSID  | Radio/LAN | Association Time | Pkts In/Out                  |
|                | Corporate Client MAC   | Clients                          | Client IP    |                        | WLAN SSID  | Radio/LAN | Association Time | Pkts In/Out                  |
|                | 98:22:EF:D4:D1:09      |                                  | 192.168.1.98 |                        | HomeOffice | 2.4GHz    | 00d:00h:00m:19s  | 46/2                         |
|                | @2010 - 2016 Cisco Sys | terns linc. All rights reserved. |              |                        |            |           |                  |                              |

## 相关文档

了解Catalyst 9800无线控制器上的FlexConnect

<u>FlexConnect的分割隧道</u>

在Catalyst 9800 WLC上配置OEAP和RLAN